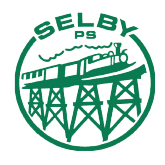

A PDF allows you to save a version of your document that cannot be edited.

PC

#### Step 1:

Open the document you would like to save as/print as a PDF. Go to File > Print

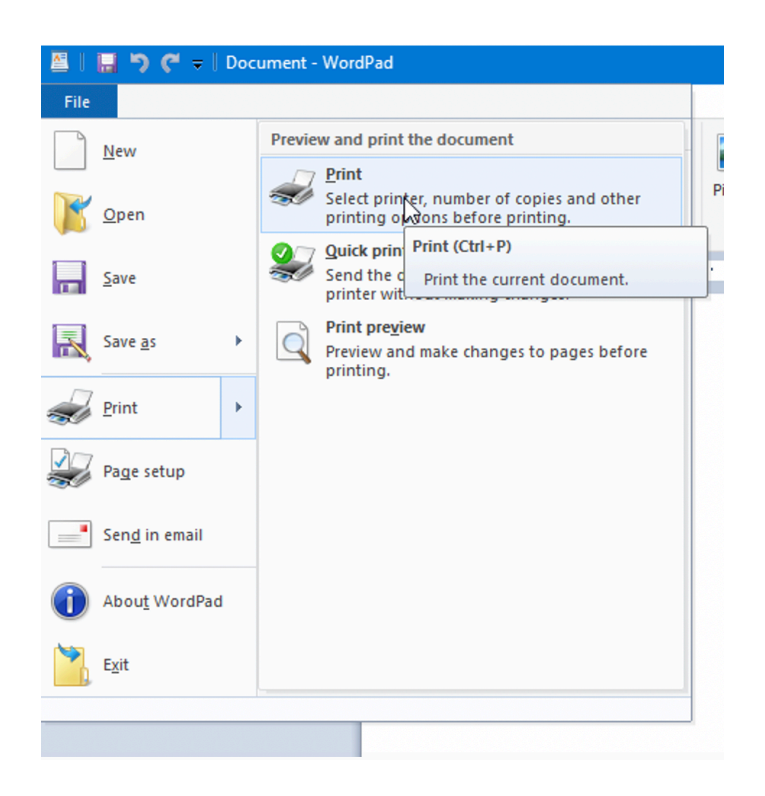

#### Step 2:

Instead of printing Choose a print to PDF option. There are several options ('Adobe PDF', 'CutePDFWriter') but the default for Microsoft is 'Microsoft Print to PDF'

| 🚔 Print                                                                                                    | ×                                      |
|----------------------------------------------------------------------------------------------------|----------------------------------------|
| General                                                                                                    |                                        |
| Select Printer<br>Brother HL-2270DW series Printer<br>Fax<br>Microsoft Print to PDF                                                                                                    | 📾 Microsoft XPS Documen                |
| <pre>Status: Ready Location: Comment:</pre>                                                                                                    | Print to file Preferences Find Printer |
| Page Range <ul> <li>All</li> <li>Selection</li> <li>Current Page</li> <li>Pages:</li> <li>1-65535</li> </ul> Enter either a single page number or a single page range. For example, 5-12 | Number of copies: 1 ÷<br>Collate       |
| Prin                                                                                                    | nt Cancel Apply                        |

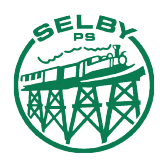

#### Step 3:

Save the document in your preferred location.

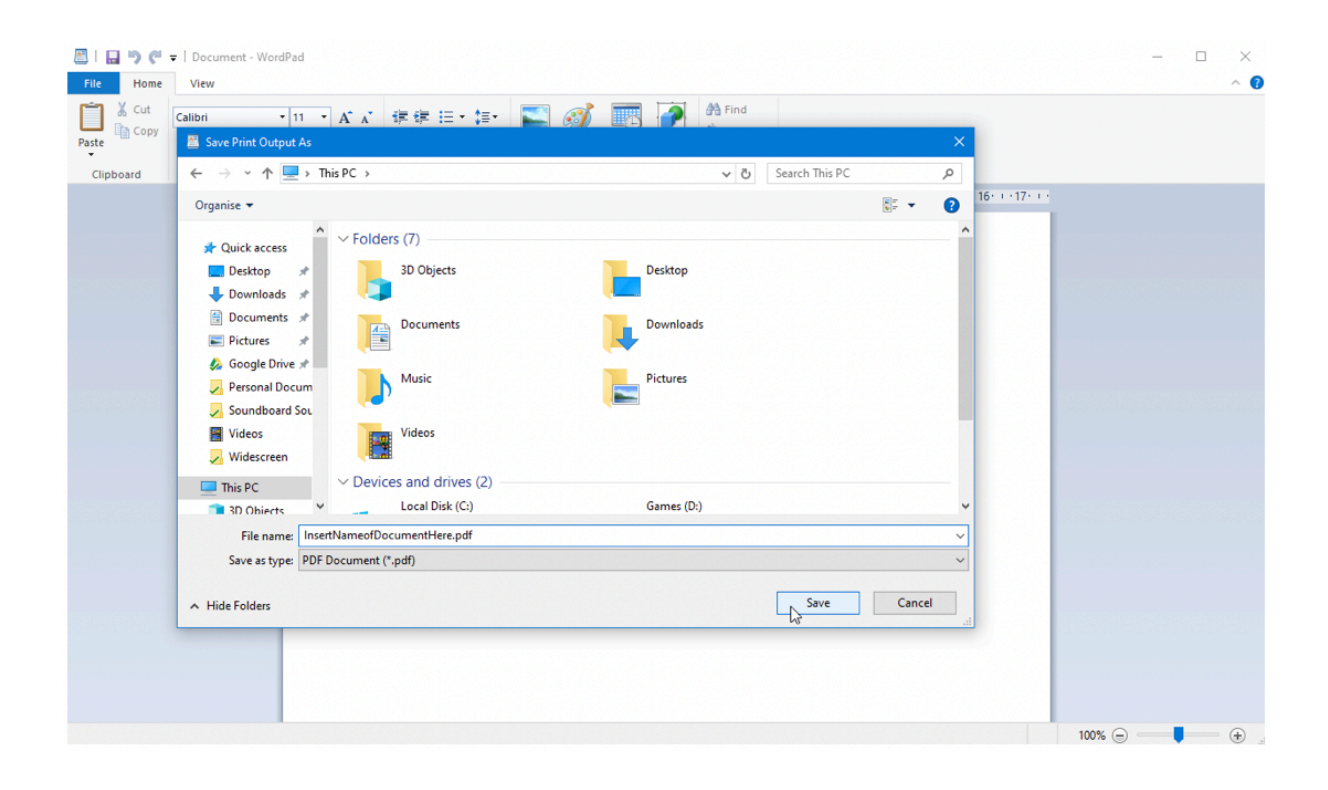

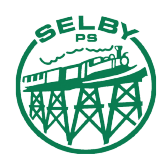

MAC

#### Step 1:

Open the document you would like to save as/print as a PDF. Go to File > Print. When the printer box appears, choose 'PDF' in the bottom left.

|                                                                                                    | Print                                                                                                    |                                                                                                    |
|----------------------------------------------------------------------------------------------------|----------------------------------------------------------------------------------------------------|----------------------------------------------------------------------------------------------------|
| Printer:<br>Presets:                                                                                                    | SHARP MX-5070V<br>Default Settings<br>Copies & Pages                                                                                                    | (8511475600)                                                                                                    |
| Here Here<br>Here<br>H | Image: contract of the contract of the contra | Copies: 1 Collated<br>Pages:<br>All<br>Current Page<br>Selection<br>From: 1<br>to: 1<br>Page Range<br>Contemponent of the second of the second o |
| Show Quick Prev                                                                                                    | iew                                                                                                    |                                                                                                    |
| ? PDF 💌                                                                                                    |                                                                                                    | Cancel Print                                                                                                    |

### Step 2:

In the drop-down menu choose 'Save as PDF'

|                                                                                                    | Print                                                                                                    |                          |  |  |  |
|----------------------------------------------------------------------------------------------------|----------------------------------------------------------------------------------------------------|--------------------------|--|--|--|
| Printer:                                                                                                    | SHARP MX-5070                                                                                                    | √ (8511475600) 🗘         |  |  |  |
| Presets:                                                                                                    | Default Settings                                                                                                    |                          |  |  |  |
|                                                                                                    | Copies & Pages                                                                                                    | <br>≎                    |  |  |  |
|                                                                                                    |                                                                                                    |                          |  |  |  |
| Print to PDF                                                                                                    |                                                                                                    | Copies: 1 😳              |  |  |  |
| A PDF allows you to save a version of<br>PC                                                                                                    | our document that cannot be edited.                                                                                                    | Pages:                   |  |  |  |
| Bage 11<br>Open the document you would like to                                                                                                    | anne avginint as a PDF. Go to File > Print                                                                                                    |                          |  |  |  |
|                                                                                                    | Hans and pit Factoriant                                                                                                    | Current Page             |  |  |  |
| and the second second s                                                                                                    | Receiption and a set of a set of a set | Selection                |  |  |  |
| internet<br>encontrol<br>internet<br>internet<br>inter |                                                                                                    | From: 1                  |  |  |  |
| <b>m</b> 2                                                                                                    |                                                                                                    | to: 1                    |  |  |  |
| Instead of printing Choose a print to P<br>"CutePOPWeber") but the default for B                                                                                                    | of option. There are several options (Addbe PDP),<br>lossedt is "Microsoft Print is PDP"                                                                                                    | Page Range               |  |  |  |
| iner<br>San Para<br>(San Para)<br>(San Para)<br>(San Para)<br>(San Para)                                                                                                    | an here Petroad R Jourse                                                                                                    |                          |  |  |  |
| 1<br>Basi Mak<br>Unati<br>Santa<br>Rajinga                                                                                                    | Dark Mass                                                                                                    | Enter page numbers and/  |  |  |  |
| Onge B<br>See vige relation                                                                                                    |                                                                                                    | or page ranges separated |  |  |  |
|                                                                                                    |                                                                                                    | by commas (e.g. 2, 5-8)  |  |  |  |
| 44 4                                                                                                    | of 3                                                                                                    |                          |  |  |  |
| Chave Oviels Drev                                                                                                    | ieur                                                                                                    |                          |  |  |  |
| Show Quick Prev                                                                                                    | new                                                                                                    |                          |  |  |  |
|                                                                                                    |                                                                                                    |                          |  |  |  |
| ? PDF <mark>&gt;</mark>                                                                                                    |                                                                                                    | Cancel Print             |  |  |  |
| Save as PDE                                                                                                    |                                                                                                    |                          |  |  |  |
| Save as FDF                                                                                                    | ript                                                                                                    |                          |  |  |  |
| Send in Mail                                                                                                    |                                                                                                    |                          |  |  |  |
| Send via Messa                                                                                                    | iges                                                                                                    |                          |  |  |  |
| Save to iCloud                                                                                                    | Drive                                                                                                    |                          |  |  |  |
|                                                                                                    | 001013                                                                                                    |                          |  |  |  |

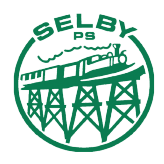

### Step 3:

Save the document in your preferred location.

|                             | Save As:   | Insert Name of Document Here | 2 |          |      |
|-----------------------------|------------|------------------------------|---|----------|------|
|                             | Tags:      |                              |   |          |      |
|                             |            | Elby 2020                    |   | Q Search |      |
| Favourites                  | Folders    |                              |   |          |      |
| 🛄 Desktop                   | Admin      | •                            |   |          |      |
| 🐥 Applications              | Camp       | •                            |   |          |      |
| 🕑 Downloads                 | 🚞 Corona   | ►                            |   |          |      |
| StudentPublic\$             | English    | •                            |   |          |      |
| StaffPublic\$               | Homework   | •                            |   |          |      |
| <br>☐ Students\$            |            | •                            |   |          |      |
|                             | Inquiry    | •                            |   |          |      |
|                             | Maths      | •                            |   |          |      |
| iCloud                      | Production | •                            |   |          |      |
| Title: Print to PI          | DF         |                              |   |          |      |
| Australia and Investment II |            |                              |   |          |      |
| Autnor: Jemima H            | logg       |                              |   |          |      |
| Subject:                    |            |                              |   |          |      |
| Keywords:                   |            |                              |   |          |      |
|                             |            |                              |   |          |      |
| Security Options            |            |                              |   |          |      |
| New Folder                  |            |                              |   | Cancel   | Save |